| KS |  |
|----|--|
|    |  |

## ZMIANY W VAT OD 1 LIPCA 2020

## 1. WSTĘP

Od dnia **1 lipca** nastąpi zmiana obowiązujących przepisów dotyczących nowej matrycy stawek VAT (ustawa z dnia 9 sierpnia 2019 r. o zmianie ustawy o podatku od towarów i usług oraz niektórych innych ustaw, Dz.U.2019 poz. 1751). Zmiana polega na m.in. zastąpieniu dotychczasowej klasyfikacji **PKWiU 2008**, klasyfikacją **CN** w zakresie towarów oraz w zakresie usług klasyfikacją **PKWiU z 2015 r.** Wprowadzone zostaną również modyfikacje w zakresie obowiązujących **stawek VAT**, zmianie ulegną załączniki nr 3 i nr 10 do ustawy o VAT, co oznaczać zmianę stawki podatku dla wybranych produktów.

W związku z ww. zmianami baza KS-BLOZ jest nieustannie przygotowywana, aby przed 1 lipca, uzupełnić informacje o kodzie CN i stawce podatku VAT dla jak największej liczby produktów. Ze względu jednak na brak informacji od niektórych producentów, nie wszystkie towary w bazie BLOZ będą miały określone te parametry a w szczególności stawki VAT. W tej sytuacji użytkownik jest zobowiązany zweryfikować albo samodzielnie określić stawki VAT dla tych produktów.

Wersja bazy BLOZ, zawierająca ww. informacje, zostanie opublikowana 25.06.2020 r.

## 2. WAŻNE INFORMACJE

Przed przystąpieniem do działań mających na celu naniesienie ww. zmian do systemu KS-AOW, należy uważnie zapoznać się z poniższymi informacjami:

- Towary umieszczone w kolejce zostaną uwzględnione podczas nanoszenia zmian (stawki VAT, kody CN) tylko jeśli system zostanie zaktualizowany do wersji min. 2020.3.4.6. W przypadku korzystania z niższej wersji systemu towary w kolejce zostaną pominięte w tym procesie.
- Ceny detaliczne towarów zostaną przeliczone z uwzględnieniem nowych stawek VAT przy ustawieniu opcji APW14.1.4. Obliczanie nowej ceny detalicznej przy zmianie stawki VAT → Obliczaj nową cenę (jest to ustawienie domyślne).

W przypadku zmiany tego ustawienia na → Nie zmieniaj ceny, cena detaliczna towarów nie zostanie zmieniona pomimo zmiany stawki VAT. Użytkownicy, którzy nie chcą powtórnie metkować towarów mogą zmienić ustawienie opcji domyślnej mając jednak świadomość zmniejszenia zysku na sprzedawanych towarach, dla których zwiększyła się stawka VAT.

 Dla towarów umieszczonych w kolejce, pomimo naniesienia na nie nowej wartości stawki VAT, cena detaliczna nie zostanie zmieniona w procesie aktualizacji. W momencie umieszczenia towarów w kolejce, farmaceuta umówił się z pacjentem na konkretną cenę towaru, dlatego cena detaliczna nie zostaje zmieniona automatycznie w tym procesie. Trzeba mieć jednak świadomość zmniejszenia zysku na towarach z kolejki, dla których zwiększyła się stawka VAT.

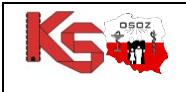

Jeżeli farmaceuta chce, aby dla tych pozycji cena detaliczna również została zmieniona, konieczne jest usunięcie towarów z kolejki przed utworzeniem bufora w APW14-MAGAZYN.

 Dokumenty w buforze zakupu nie zostaną uwzględnione w procesie aktualizacji. Przed utworzeniem bufora należy je przyjąć na stan.

## 3. JAK WPROWADZIĆ BAZĘ BLOZ Z NAJNOWSZYMI ZMIANAMI OBOWIĄZUJĄCYMI OD 1 LIPCA 2020 I UTWORZYĆ BUFOR?

Proces nanoszenia zmian na karty towaru oraz karty zakupu można podzielić na dwa etapy. W pierwszym użytkownik aktualizuje bazę BLOZ, tworzy bufor oraz w odpowiednim czasie zatwierdza zmiany. W etapie drugim należy przystąpić do samodzielnej weryfikacji stawek VAT, dla tych produktów, dla których nie została ona określona (w wyniku braku informacji od producentów). Poniżej przedstawiono scenariusze działania.

**ETAP 1**: Aktualizacja bazy KS-BLOZ, utworzenie bufora i zatwierdzenie zmian (po zakończeniu sprzedaży **30** czerwca a przed sprzedażą **1 lipca**). Kolejność działań:

- 1. W 1. Kroku należy uruchomić program **APW44 Komunikacja** (na dowolnym komputerze, np. administratorze) i zaktualizować bazę BLOZ:
  - a) Jeśli apteka posiada połączenie z Internetem, należy pobrać nową wersję bazy BLOZ za pomocą funkcji
     Cała baza KS-BLOZ i odpowiedzieć twierdząco na pytanie programu czy ma zaktualizować bazę BLOZ.
  - b) Jeśli baza BLOZ dostarczona została na nośniku danych, za pomocą funkcji "Aktualizacja bazy BLOZ" w menu "Narzędzia" dokonać aktualizacji bazy.
- Następnie należy uruchomić program APW14-MAGAZYN na komputerze administracyjnym i wybrać funkcję "Poprawa bazy leków i zakupów" z menu "Operacje" (tzw. "pajączek"). Dostęp do funkcji można uzyskać także za pomocą czwartego przycisku na pasku narzędziowym lub za pomocą kombinacji klawiszy CTRL+4.
- 3. Należy upewnić się, że pobrana baza KS-BLOZ zawiera najnowsze zmiany (data w symbolu bazy BLOZ w "pajączku").
- 4. Nacisnąć klawisz F5, aby zaznaczyć, co będzie zmieniane.

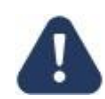

Dokumenty w buforze zakupu nie zostaną uwzględnione w procesie aktualizacji. Przed utworzeniem bufora należy je przyjąć na stan.

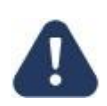

Dla towarów w kolejce, pomimo naniesienia na nie nowych stawek VAT, cena detaliczna nie zostanie zmieniona w procesie aktualizacji. W celu zmiany ceny detalicznej należy je usunąć z kolejki.

- 5. Jeśli komputer poinformuje, że na dysku istnieje już bufor i zapyta, czy go skasować, należy odpowiedzieć pozytywnie (zatwierdzić TAK).
- 6. W wyświetlonym oknie należy zaznaczyć pola: **PKWiU, KOD CN, KOD GTU i % VAT** i potwierdzić wprowadzone zmiany za pomocą przycisku **[F2] Zatwierdź**:

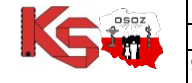

|                       |           | DOKUMENTACJ    | A KS-AOW     |            |          |        |
|-----------------------|-----------|----------------|--------------|------------|----------|--------|
|                       | ZN        | 11ANY W VAT OD | 1 LIPCA 2020 |            |          | KS-AOW |
| 9001:2015, 27001:2013 | Dokument: | 4              | Wydanie:     | 2020-06-29 | Waga: 90 |        |

| Wybierz pola do aktualizacji $	imes$                                                                                                    |  |  |  |  |  |  |  |  |  |
|----------------------------------------------------------------------------------------------------|--|--|--|--|--|--|--|--|--|
| Grupa (1 - 5)<br>Grupa (6 - 9)<br>Limit cenowy leku i zamiennika<br>Ilość ryczałtowa<br>Najmniejsze zarejestrowane opak. i wydawane opak.                                                                                                    |  |  |  |  |  |  |  |  |  |
| <ul> <li>✓ PKWIU, KOD CN, KOD GTU</li> <li>✓ % VAT</li> </ul>                                                                                                    |  |  |  |  |  |  |  |  |  |
| Cena urzędowa detaliczna         Cena urzędowa zakupu         Kwota zapłaty pacjenta         Odpłatność na recepty         Odpłatność na wniosek         Dopuszczenie do sprzedaży odręcznej         Ostrzeż., wskaź., droga podania, ilość w opak., DDD         Kod EAN nadany przez Ministr. Zdrowia         Data obowiązywania |  |  |  |  |  |  |  |  |  |
| Data obowiązywania<br>Kod kreskowy na podstawie kodu EAN<br>Nazwa międzynarodowa, postać, dawka, opakowanie<br>Podmiot odpowiedzialny, kraj<br>Typy własne<br>Znacznik: Raportuj do ZSMOPL ()<br>Numer akgorytmu przeceny: nd.                                                                                                    |  |  |  |  |  |  |  |  |  |
| [F2] Zatwierdź [F4] Zazn. wszystko [F5] Odzn. wszystko [ESC] Anuluj                                                                                                    |  |  |  |  |  |  |  |  |  |

Rys. 1. Wskazanie pól do aktualizacji

- 7. Następnie należy poczekać na utworzenie buforów (może to potrwać kilkanaście minut).
- 8. Po zakończeniu sprzedaży **30 czerwca 2020**, a przed sprzedażą **1 lipca 2020**, należy zatwierdzić bufor klawiszem F9.
- Zmiany w VAT zdefiniowane w bazie KS-BLOZ zostały naniesione.
   <u>Teraz należy przystąpić do weryfikacji tych pozycji, dla których stawka podatku VAT nie została</u> określona w Bazie BLOZ – Etap 2.

**Etap 2**: Użytkownik przystępuje do samodzielnej weryfikacji produktów, dla których stawka VAT nie została określona w bazie BLOZ. Jeśli nieokreślone stawki VAT zostały uzupełnione podczas realizacji Etapu 1 (i bufor w Etapie 1 został zatwierdzony), to Etap 2 należy rozpocząć od punktu 8.

Kolejność działań:

- 1. Z poziomu pajączka należy ponownie wybrać przycisk [F5] Tworzenie bufora z aktualizacją.
- W oknie wyboru pól do aktualizacji należy zaznaczyć: PKWiU, KOD CN, KOD GTU i % VAT i kliknąć [F2] Zatwierdź (rys. 1).
- 3. Następnie opcję [F4] Ręczna poprawa z poziomu "pajączka".
- Wyświetlone zostanie okno Buforowana poprawa listy towarów. Należy odfiltrować pozycje, dla których stawka VAT w BLOZ nie została określona. W tym celu należy skorzystać z opcji filtrowania: [F9] Filtruj wg → Wyświetlanie leków z zerową lub nieokreśloną stawką VAT w BLOZ:

| OSOZ |                       |           | DOKUMENTACJ | A KS-AOW |            |          |  |
|------|-----------------------|-----------|-------------|----------|------------|----------|--|
|      |                       | KS-AOW    |             |          |            |          |  |
|      | 9001:2015, 27001:2013 | Dokument: | 4           | Wydanie: | 2020-06-29 | Waga: 90 |  |

| 🌮 Bufo    | owana poprawa listy towarów                                                                                           |           |     |       |                 |         |       |                     |                |                |                |               |         |                |     |            |         | 1001        |               |   |
|-----------|----------------------------------------------------------------------------------------------------|-----------|-----|-------|-----------------|---------|-------|---------------------|----------------|----------------|----------------|---------------|---------|----------------|-----|------------|---------|-------------|---------------|---|
| Numer     | Nazwa towaru                                                                                                    | J.m.      | G   | P     | Limit<br>cenowy | Limit I | llość | Il.rycz.<br>(Nieb.) | Najmn.<br>zar. | Opis<br>najmn. | Najmn.<br>wyd. | Opis<br>Iajmi | i lajmn | n Opis<br>ajmr | 101 | PKWIU      | Kod CN  | Kod GTU     | Stawka<br>VAT | ^ |
| 4376      | PS Westing sostado ficiliste genejanowege genil                                                                       | ор        | 4   | 0     | -               | -       | 1     | 1                   | 1              | 20 g           | 1              | -             | 1       | -              | 1   | 20.20.14.0 |         | Nie dotyczy | 23            |   |
| 4344      | UPS Report Reason bonowago-disc.) plyrs -                                                                             | ор        | 6   | 0     |                 |         | 1     | 1                   | 1              | -              | 1              |               | 1       | -              | 1   | 21.20.13.0 |         | Nie dotyczy | 23            |   |
| 4343      | UPILITIES, which books (Rec.) (plyw - 100 g                                                                           | ор        | 6   | 0     |                 | -       | 1     | 1                   | 1              | -              | 1              | -             | 1       | -              | 1   | 21.20.13.0 |         | Nie dotyczy | 23            |   |
| 4404      | 100%. Katilitase Makanalas Bilyalis a Materiaes a M                                                                   | ор        | 7   | 0     | -               | -       | 1     | 1                   | 1              | -              | 1              | -             | 1       | -              | 1   | 20.41.31.0 |         | Nie dotyczy | 23            |   |
| 4410      | 100% Reciliense Hatunaine Higelie g weektiers po                                                                      | ор        | 7   | 0     |                 | -       | 1     | 1                   | 1              | -              | 1              | -             | 1       | -              | 1   | 20.41.31.0 |         | Nie dotyczy | 23            |   |
| 1734      | 100% Soke a list Ranzochers dostativen wi                                                                             | ор        | 6   | 0     | -               | -       | 1     | 1                   | 1              | -              | 1              | -             | 1       | -              | 1   | 10.89.15.0 | 1302 19 | Nie dotyczy | 8             |   |
| 4381      | 100% forta o fact Rancooks a dostationment                                                                            | ор        | 6   | 0     |                 | -       | 1     | 1                   | 1              | -              | 1              | -             | 1       | -              | 1   | 10.89.15.0 | 1302 19 | Nie dotyczy | 8             |   |
| 4382      | 100%. Ratio a sustant Dataspostura stadatidam                                                                         | ор        | 6   | 0     |                 | -       | 1     | 1                   | 1              | 4              | 1              | 1             | 1       | -              | 1   | 10.89.15.0 | 1302 19 | Nie dotyczy | 8             |   |
| 4384      | 100% Solar g manche Box Coarnage g doclatile                                                                          | ор        | 6   | 0     | 8               |         | 1     | 1                   | 1              | -              | 1              | -             | 1       | -              | 1   | 10.89.15.0 | 1302 19 | Nie dotyczy | 8             |   |
| 4366      | 100% Soka z eventév Balikéj Rozy z dostatké                                                                           | ор        | 6   | 0     |                 |         | 1     | 1                   | 1              |                | 1              | -             | 1       |                | 1   | 10.89.15.0 | 1302 19 | Nie dotyczy | 8             |   |
| 1851      | 100% Toka 2 measure thogs 2 dedictives within                                                                         | ор        | 6   | 0     |                 |         | 1     | 1                   | 1              | -              | 1              | -             | 1       | -              | 1   | 10.89.15.0 | 1302 19 | Nie dotyczy | 8             |   |
| 4352      | 100%. Rober of exercision Dispersions attended laters with                                                            | ор        | 6   | 0     | -               | -       | 1     | 1                   | 1              |                | 1              | -             | 1       | -              | 1   | 10.89.15.0 | 1302 19 | Nie dotyczy | 8             |   |
| 4383      | 100% Soks g measure Graviali g dedetkiem ad                                                                           | ор        | 6   | 0     |                 | -       | 1     | 1                   | 1              | -              | 1              | -             | 1       | -              | 1   | 10.89.15.0 | 1302 19 | Nie dotyczy | 8             |   |
| 4377      | 100% Soke a searche Maliny's dostablion-with                                                                          | ор        | 6   | 0     |                 | -       | 1     | 1                   | 1              | -              | 1              | -             | 1       | -              | 1   | 10.89.15.0 | 1302 19 | Nie dotyczy | 8             |   |
| 4405      | 100% lots 2 second filey 2 dostallows where                                                                           | ор        | 6   | 0     |                 | -       | 1     | 1                   | 1              | -              | 1              | -             | 1       | -              | 1   | 10.89.15.0 | 1302 19 | Nie dotyczy | 8             |   |
| 4378      | 100%. Roder o stelle Cayolice o doubaildeen roder                                                                     | ор        | 6   | 0     | -               | -       | 1     | 1                   | 1              | -              | 1              | -             | 1       | -              | 1   | 10.89.15.0 | 1302 19 | Nie dotyczy | 8             |   |
| 4367      | 1007 Auroaci otheony p/kama Kiezzamenc                                                                                | ор        | 7   | 0     | 1               | -       | 1     | 1                   | 1              | -              | 1              | -             | 1       | -              | 1   | 20.42.15.0 |         | Nie dotyczy | 23            |   |
| 1177      | 100PPW3CD                                                                                                    | ор        | 7   | 0     |                 |         | 1     | 1                   | 1              |                | 1              | -             | 1       | -              | 32  | 20.20.11.0 |         | Nie dotyczy | 23            |   |
| 4369      | P-Cashdreng Cashler gryclateles NUK "Marth" 2                                                                         | ор        | 9   | 0     |                 |         | 1     | 1                   | 1              | -              | 1              | -             | 1       | -              | 1   | 22.19.71.0 |         | Nie dotyczy | 23            |   |
| 4406      | 2 KE Disease tabl ganes. 24 tabl.                                                                                     | ор        | 6   | 0     | -               | -       | 1     | 1                   | 1              | -              | 1              | -             | 1       | -              | 1   | 10.89.19.0 |         | Nie dotyczy | 8             |   |
| 4335      | 200 () patrickling-cliquing-tablettel - () tabl                                                                       | ор        | 6   | 0     |                 | -       | 1     | 1                   | 1              |                | 1              | -             | 1       | -              | 1   | 10.89.19.0 |         | Nie dotyczy | 8             |   |
| 4407      | 200 Alter dabai sati mus. Iti sati.                                                                                   | ор        | 6   | 0     |                 | -       | 1     | 1                   | 1              |                | 1              | -             | 1       | -              | 1   | 10.89.17.0 | 2106 90 | Nie dotyczy | 8             |   |
| 4380      | It's Set. Actual bornet (Rec.) phys. 500g(but.                                                                        | ор        | 6   | 0     |                 | -       | 1     | 1                   | 1              | -              | 1              | -             | 1       | -              | 1   | 21.10      | 3824 99 | Nie dotyczy | 23            |   |
|           |                                                                                                    |           |     |       |                 |         |       |                     |                |                |                |               |         |                |     |            |         |             |               | ~ |
| <         | 1                                                                                                    |           |     |       |                 |         |       |                     |                |                |                |               |         |                |     |            |         |             | >             |   |
| [F7] - Sz | ukaj wg: Numeru, Nazwy 🗸 🗸                                                                                            |           |     |       |                 |         |       |                     |                |                |                |               |         |                |     |            |         |             |               | _ |
| [F9] - Fi | truj wg: Wyświetlanie wszystkich pozycji<br>Wyświetlanie wszystkich pozycji                                           |           |     |       |                 |         |       | ~                   |                |                |                |               |         |                |     |            |         |             |               |   |
| [+] Porz  | adek Wyświetlanie tylko zmienionych pozycji<br>Wyświetlanie laków bez nameru KS-BLOZ                                  |           |     |       |                 |         |       |                     | [ESC] Wy       | jście          |                |               |         |                |     |            |         |             |               |   |
|           | Wyświetlanie leków z nieistniejącym numerem KS-BLOZ                                                                   |           |     |       | <b>D</b> )      |         |       |                     |                |                |                |               |         |                |     |            |         |             |               |   |
|           | Wyświetlanie leków nieżarejesu i mie dopuszcz, do obrotu (gr<br>Wyświetlanie leków, które posiadają SWW zamiast PKWIU | upa z, s, | SIC | .101. | P.J             |         |       |                     |                |                |                |               |         |                |     |            |         |             |               |   |
|           | Wyświetlanie leków bez pozycji w CKT.                                                                                 |           |     |       |                 |         |       |                     |                |                |                |               |         |                |     |            |         |             |               |   |
|           | Wyświetlanie leków ze zmienionymi wskażnikami<br>Wyświetlanie leków z zerową lub nieokreśloną stawka VAT w B          |           |     |       |                 |         |       |                     |                |                |                |               |         |                |     |            |         |             |               |   |
|           | Wyćwietlanie wyrobów medycznych (pa podstawie karty towa                                                              | an) NL    |     |       |                 |         |       |                     |                |                |                |               |         |                |     |            |         |             |               |   |

Rys. 2. Wyświetlenie towarów z nieokreśloną stawką VAT w BLOZ z wykorzystaniem opcji filtrowania

5. Po wykonaniu czynności lista wyników zostanie automatycznie "odświeżona". Każdą pozycję na wyświetlonej liście towarów należy zweryfikować i uzupełnić dla niej odpowiednią stawkę VAT. W tym celu należy kliknąć w pole należące do kolumny Stawka VAT przy danym towarze i wybrać przycisk ENTER na klawiaturze. Po wykonaniu czynności dane pole zostanie wyświetlone w trybie edycji, np.:

| Numer      | Nazwa towaru 🗸                            | J.m. | G      | P | Limit<br>cenowy | Limit<br>nienn | Ilość | Il.rycz.<br>(Nieb.) | Najmn.<br>zar. | Opis<br>najmn. | Najmn.<br>wyd.      | Opis<br>Iajmn | ¶ajmn                  | Opis<br>ajmr | IOI PKWIU                 | Kod CN | Kod GTU      | Stawka<br>VAT | ^ |  |  |
|------------|-------------------------------------------|------|--------|---|-----------------|----------------|-------|---------------------|----------------|----------------|---------------------|---------------|------------------------|--------------|---------------------------|--------|--------------|---------------|---|--|--|
| 1609       | Gruegius y mighteler tephages av T 1 pp;  | ор   | 9      | 0 | -               | -              | 1     | 1                   | 1              | -              | 1                   | -             | 1                      | -            | 1 22.19.71.0              |        | Nie dotyczy  | 8             |   |  |  |
| 1610       | Gruezka z miękkim konzym w 19 1 szc.      | ор   | 9      | 0 | i i             | -              | 1     | 1                   | 1              | -              |                     |               | -                      |              | Ci l                      | VAT    | Alle detreme |               | - |  |  |
| 1344       | COLLEGES do HANKS CHIEFICH THEE           | ор   | 9      | 0 |                 | -              | 1     | 1                   | 1              | -              |                     |               |                        |              | Stawka                    | VAI    |              |               |   |  |  |
| 2473       | Penny and MEW CAREER SAFEKERS manifely    | ор   | 9      | 0 |                 | -              | 1     | 1                   | 1              | -              |                     | СКТ:          | Gen                    | ufta a       | n ministrine (inclusion m |        |              |               |   |  |  |
| 3889       | Proper wet, NEW CARESS nut visualit 3 set | ор   | 9      | 0 |                 | -              | 1     | 1                   | 1              |                | Stawka VAT w CKT: 8 |               |                        |              |                           |        |              |               |   |  |  |
| 3891       | PRESERVED, LINIAL, INFEMSE 9 KR.          | ор   | 9      | 0 |                 | -              | 1     | 1                   | 1              | -              |                     | ULUZ.         | Stav                   | vka V/       | T w BLOZ'ie: nieokre      | eślona |              |               |   |  |  |
| 3541       | Pesservest, DARME, MARLEVE 3 KR.          | ор   | 9      | 0 | -               | -              | 1     | 1                   | 1              | -              | A                   | oteka:        |                        |              | mightin to to a           |        |              |               |   |  |  |
| 3542       | Pennerani, DAIMI, MITUMI, I set.          | ор   | 9      | 0 |                 | -              | 1     | 1                   | 1              | -              |                     |               | Stawka VAT w Aptece: 8 |              |                           |        |              |               |   |  |  |
| 3892       | Preparate UNIME U(BA Salit) 1 set         | ор   | 9      | 0 | 2               | -              | 1     | 1                   | 1              | -              |                     |               | [FS                    | 5] Przer     | ileś z CKT                |        |              |               |   |  |  |
| 3860       | Steepen Norsule uses jednores, fast (pend | ор   | 9      | 0 | E.              | -              | 1     | 1                   | 1              | -              | 1                   | -             | 1                      | -            | 1 22.29.29.0              |        | Nie dotyczy  | 8             |   |  |  |
| 2376       | Rooph, Jane Toll.                         | ор   | 9      | 0 |                 | -              | 1     | 1                   | 1              | -              | 1                   | 70            | 1                      | -            | 1 32.50.13.0              |        | Nie dotyczy  | 8             | 1 |  |  |
| 2382       | Kingda, '10 mi Duci.                      | ор   | 9      | 0 | 5               | -              | 1     | 1                   | 1              | -              | 1                   | -             | 1                      | -            | 1 32.50.13.0              |        | Nie dotyczy  | 8             |   |  |  |
| ۲.         |                                           |      |        |   |                 |                |       |                     |                |                |                     |               |                        |              |                           |        |              |               | > |  |  |
| [F7] - Szu | kaj wg: Numeru, Nazwy                     |      |        |   |                 |                |       |                     |                |                |                     |               |                        |              |                           |        |              |               | - |  |  |
|            |                                           |      | 199.00 |   |                 |                |       |                     | 28             |                |                     |               |                        |              |                           |        |              |               | _ |  |  |

Rys. 3. Zmiana stawki VAT dla wybranego towaru (przykład)

| OSOZ        |                       |           | DOKUMENTACJ | A KS-AOW |            |          |  |
|-------------|-----------------------|-----------|-------------|----------|------------|----------|--|
| <b>Simi</b> |                       |           | KS-AOW      |          |            |          |  |
|             | 9001:2015, 27001:2013 | Dokument: | 4           | Wydanie: | 2020-06-29 | Waga: 90 |  |

Należy wpisać odpowiednią stawkę VAT za pomocą klawiatury i potwierdzić klawiszem ENTER – wartość w polu zostanie zmieniona, np.:

| 🌮 Bufor    | 😵 Buforowana poprawa listy towarów – 🗌 X                        |                |                     |                |                |                |                |         |                |                   |            |           |             |               | ×                   |     |
|------------|-----------------------------------------------------------------|----------------|---------------------|----------------|----------------|----------------|----------------|---------|----------------|-------------------|------------|-----------|-------------|---------------|---------------------|-----|
| Numer      | Nazwa towaru 🗸                                                  | Ilość<br>rycz. | Il.rycz.<br>(Nieb.) | Najmn.<br>zar. | Opis<br>najmn. | Najmn.<br>wyd. | Opis<br>najmn. | Najmn.  | Opis<br>najmn. | Mnożn.<br>lekosp. | PKWIU      | Kod CN    | Kod GTU     | Stawka<br>VAT | Cena urz.<br>detal. | • ^ |
| 4384       | 10PS-Soka z awarciw itza Czarnege z dodatkie                    | 1              | 1                   | 1              | -              | 1              | -              | 1       | -              | 1                 | 10.89.15.0 | 1302 19 7 | Nie dotyczy | 23            | 0.00                |     |
| 4366       | 1075 Joka 2 exects Dates Rody's dodates                         | 1              | 1                   | 1              | -              | 1              | -              | 1       | -              | 1                 | 10.89.15.0 | 1302 19 7 | Nie dotyczy | 8             | 0.00                |     |
| 1851       | 102%. Koka z nerostar Ginga z dostatkiem otker                  | 1              | 1                   | 1              | -              | 1              | -              | 1       | -              | 1                 | 10.89.15.0 | 1302 19 7 | Nie dotyczy | 8             | 0.00                |     |
| 4352       | 1075 Soks z seescler Grenatu's doelatblem wit                   | 1              | 1                   | 1              | -              | 1              | -              | 1       | -              | 1                 | 10.89.15.0 | 1302 19 7 | Nie dotyczy | 8             | 0.00                |     |
| 4383       | 1975 Soka poworziw Graviali p dodatkiem wi                      | 1              | 1                   | 1              | -              | 1              | -              | 1       | -              | 1                 | 10.89.15.0 | 1302 19 7 | Nie dotyczy | 8             | 0.00                |     |
| 4377       | 1075 Toka 2 season Maliny's dodalitien with                     | 1              | 1                   | 1              | -              | 1              | -              | 1       | -              | 1                 | 10.89.15.0 | 1302 19 7 | Nie dotyczy | 8             | 0.00                |     |
| 4405       | 1925. Roba e nerosite Alley a distabilizer adaes                | 1              | 1                   | 1              | -              | 1              | -              | 1       | -              | 1                 | 10.89.15.0 | 1302 19 7 | Nie dotyczy | 8             | 0.00                |     |
| 4378       | 100% Soks z ziele Czystka z dodatkiem wita                      | 1              | 1                   | 1              | -              | 1              | -              | 1       | -              | 1                 | 10.89.15.0 | 1302 19 7 | Nie dotyczy | 8             | 0.00                |     |
| 4367       | 1997 Awoodi ocheoney p/komackiesztumest                         | 1              | 1                   | 1              | -              | 1              | -              | 1       | -              | 1                 | 20.42.15.0 |           | Nie dotyczy | 23            | 0.00                |     |
| 1177       | 1004PK3CD                                                       | 1              | 1                   | 1              | -              | 1              | -              | 1       | -              | 32                | 20.20.11.0 |           | Nie dotyczy | 23            | 0.00                |     |
| 4369       | Proglationsportation grystalaite NLK "Marsh" 2                  | 1              | 1                   | 1              | -              | 1              | -              | 1       | -              | 1                 | 22.19.71.0 |           | Nie dotyczy | 23            | 0.00                |     |
| 4406       | 2 KC Bitneme tabl.penul. 24 tabl.                               | 1              | 1                   | 1              | -              | 1              | -              | 1       | -              | 1                 | 10.89.19.0 |           | Nie dotyczy | 8             | 0.00                |     |
| 4335       | 28C 3 utterfil epidepieyraddethi - 3 tabi                       | 1              | 1                   | 1              | -              | 1              | -              | 1       | -              | 1                 | 10.89.19.0 |           | Nie dotyczy | 8             | 0.00                |     |
| 4407       | DEE Affert (hobse) beld must. 70 beld.                          | 1              | 1                   | 1              | -              | 1              | -              | 1       | -              | 1                 | 10.89.17.0 | 2106 90 9 | Nie dotyczy | 8             | 0.00                |     |
| 4380       | 5% Sel, Acidi beriti (Rec.) piyn 500g(but.                      | 1              | 1                   | 1              | -              | 1              | -              | 1       | -              | 1                 | 21.10      | 3824 99   | Nie dotyczy | 23            | 0.00                | ~   |
| <          |                                                                 |                |                     |                |                |                |                |         |                |                   |            |           |             |               |                     | >   |
| [F7] - Szu | kaj wg: Numeru, Nazwy 🗸                                         |                |                     |                |                |                |                |         |                |                   |            |           |             |               |                     |     |
| [F9] - Fil | ruj wg: Wyświetlanie wszystkich pozycji                         |                |                     |                |                | ~              |                |         |                |                   |            |           |             |               |                     |     |
| [+] Porza  | dek 🛛 [ENT] Popraw 🚽 [F3] Karta 🕶 🛛 [F8] Usuń pozycję 🛛 [Alt F8 | ] Zeruj BL     | OZ [F1              | 0] Druku       | j (F1          | 2] Zmiany 🔻    | [ESC] V        | lyjście |                |                   |            |           |             |               |                     |     |

Rys. 4. Stawka VAT dla wybranego towaru została zmieniona (przykład)

6. W ten sposób należy zweryfikować i uzupełnić stawkę podatku VAT dla wszystkich towarów na liście. Po wykonaniu tej czynności można zamknąć okno za pomocą przycisku **[ESC] Wyjście**.

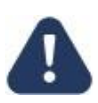

Obowiązek uzupełniania stawek VAT dla towarów, dla których w bazie BLOZ ta wartość jest nieokreślona, spoczywa na użytkowniku systemu. Jeśli stawki VAT w tym miejscu nie zostaną uzupełnione to po zatwierdzeniu bufora ta wartość na kartach towaru pozostanie bez zmian.

- 7. Następnie należy wybrać **[F6] Korekta leków**. System zapyta czy na pewno zatwierdzić zmiany na kartach leków, należy wybrać **TAK**.
- 8. W kolejnym kroku należy wybrać przycisk [F5] Tworzenie bufora z aktualizacją.
- W oknie wyboru pól do aktualizacji należy zaznaczyć: PKWiU, KOD CN, KOD GTU i % VAT i kliknąć [F2] Zatwierdź
- 10. Następnie należy wybrać [F3] Podgląd przeceny i upewnić się czy zostały zmienione stawki VAT.
- 11. Po weryfikacji należy wybrać [ESC] Wyjście.
- 12. Na koniec należy wybrać [F9] Korekta łączna.